## SciVerse Scopus 行動載具設定說明

Scopus 可在 iPhone、iPad、iPod 查詢使用,使用前請先至 Scopus 網站註冊個人 化服務帳號。

● 註冊 Scopus 個人化服務帳號 (請在學校網域內,利用 PC 電腦註冊帳號) http://www.scopus.com/personalization/registration.url

| = required field)                           |                                                                                                    |             |                  |  |
|---------------------------------------------|----------------------------------------------------------------------------------------------------|-------------|------------------|--|
| Your details<br>First name:<br>Family name: | *                                                                                                    | 輸入名,<br>資料。 | 姓 Privacy policy |  |
| E-mail and passw                            | ord                                                                                                    |             |                  |  |
| Enter a password betv                       | veen 5 and 20 characters. Your e-mail address will be your username.                                                           | 1 法 补 >     | 與抗日mail 住        |  |
| E-mail address:                             | pcshen@fcu.edu.tw *                                                                                                    | 1. 调 翔 八    | 1.請輸入学校 E-mail 信 |  |
| Password:                                   | *                                                                                                    | 箱,此制        | 箱,此將為您的帳號。       |  |
| Confirm password:                           | *                                                                                                    | 2.設定登入密碼。   |                  |  |
| Your role and fiel                          | d of interest                                                                                                    |             |                  |  |
| Your role:                                  | Select your role in your organization 👻 *                                                                                      |             |                  |  |
|                                             | Please select at least one subject area of interest                                                                            |             |                  |  |
|                                             | Agricultural and Biological Sciences                                                                                           | - /         | 選擇你的             |  |
|                                             | Arts and Humanities                                                                                                    |             | 这种心的             |  |
|                                             | Biochemistry Constinue and Malagular Biology                                                                                   |             | 身份及学             |  |
|                                             | Biochemistry, Genetics and Molecular Biology                                                                                   |             | 科領域。             |  |
|                                             | Business, Management and Accounting                                                                                            |             |                  |  |
|                                             | Business, Management and Accounting     Chemical Engineering                                                                   |             |                  |  |
|                                             | Biochemistry, Genetics and Molecular Biology      Business, Management and Accounting      Chemical Engineering      Chemistry | *           |                  |  |

※ 請注意:1. 須於學校網域內註冊個人化服務帳號;2. E-mail address 須為學校 信箱,若您未依照以上規定註冊,將無法在行動載具上使用 SciVers Scopus。

## Step 1. 至 App Store 搜尋「SciVerse Scopus」,請下載 SciVerse Scopus Alerts (institution)。

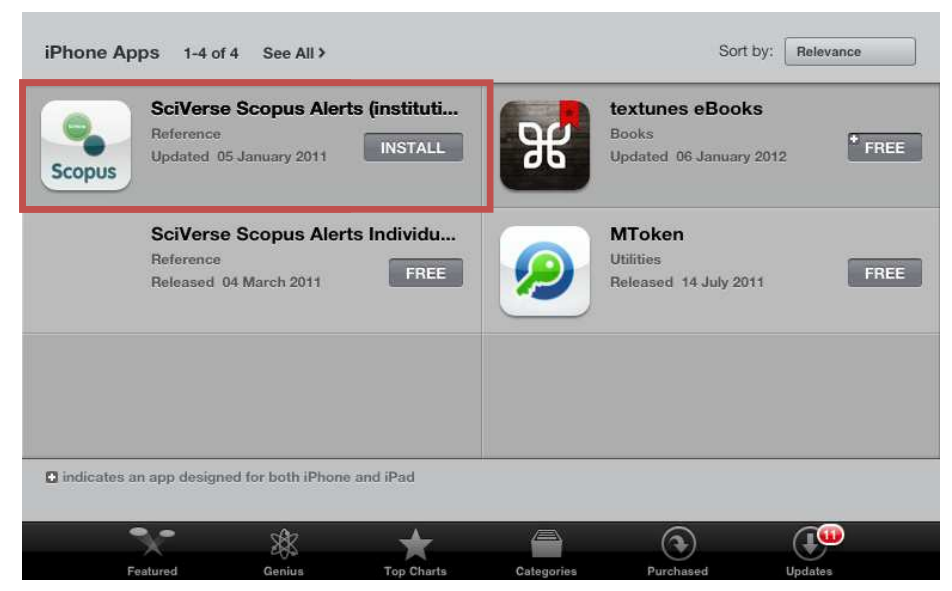

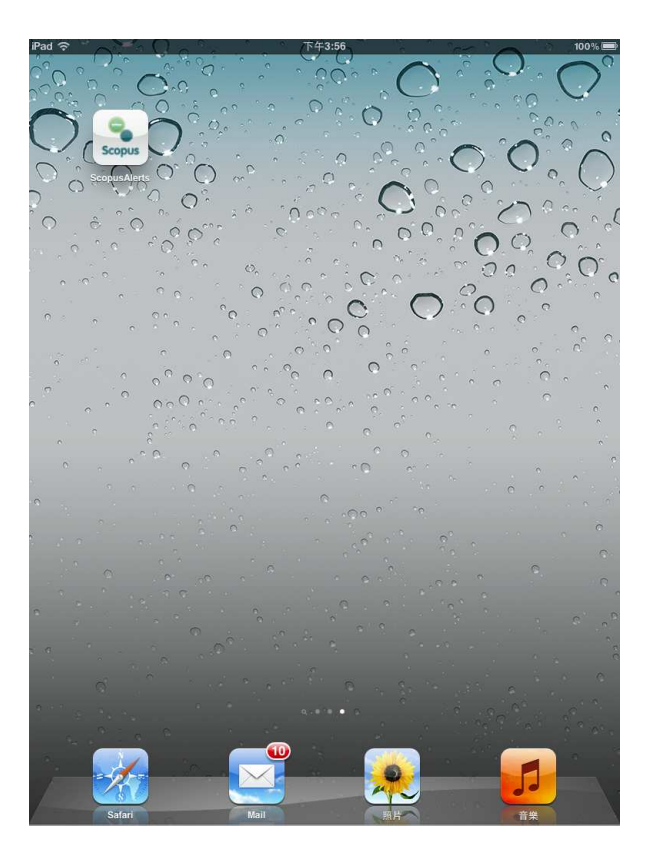

Step 2. 第一次使用請在登入畫面輸入個人化服務的帳號(E-mail 信箱)、密碼以及 學校 E-mail,之後即會自動登入。

| ( <del>;</del>                    | 下午8:56                                                       | 35% ≝≥          |
|-----------------------------------|--------------------------------------------------------------|-----------------|
| Sci<br>Please enter your          | Verse Scopus                                                 | sword           |
| Username                          | jhliao@fcu.edu.tw                                            |                 |
| Password                          | •••••                                                        | 8               |
| Please enter the offers you Scopu | email address from the instit<br>s (e.g. name@university.edu | ution that<br>J |
| E-mail                            | jhliao@fcu.edu.tw                                            | ⊗               |
|                                   |                                                              |                 |
|                                   | Sign in                                                      |                 |
| 0                                 | About portable passwords                                     | 1x              |

Step 3. 請點選「Search Scopus」,輸入檢索詞彙、設定搜尋欄位,進行文獻檢索。

|    | 下午5:21            |   | 95 % 🗩 |
|----|-------------------|---|--------|
|    | SciVerse Scopus   |   |        |
| ſ  | Search Alerts     | > |        |
|    | Citation Alerts   | > |        |
| Ir |                   |   |        |
|    | Search Scopus     |   |        |
|    | Favorite Articles |   |        |
|    | About Scopus      |   |        |
|    |                   |   | 1x     |

| ( <b>b</b> | 下午5:23                                                                                                    |                      | 95 % 🎟 |
|------------|----------------------------------------------------------------------------------------------------|----------------------|--------|
|            | Search                                                                                                    | Done                 |        |
| Se         | earch for                                                                                                    |                      |        |
|            | " information literacy "                                                                                                    | 8                    |        |
| In         |                                                                                                    |                      |        |
|            | Title - Abstract - Keywords                                                                                                    | >                    |        |
| Se<br>•    | elect specific search terms to narrow your<br>Use search terms that are specific rather t<br>general to make your search as targeted a | search:<br>han<br>as |        |
|            | All                                                                                                    |                      |        |
|            | Title - Abstract - Keywor.                                                                                                    | ••                   |        |
|            | Author                                                                                                    |                      |        |
|            | Source Title                                                                                                    |                      |        |
|            |                                                                                                    |                      | 1x     |

Step4. 檢索結果,僅提供文獻的書目資訊以及摘要。

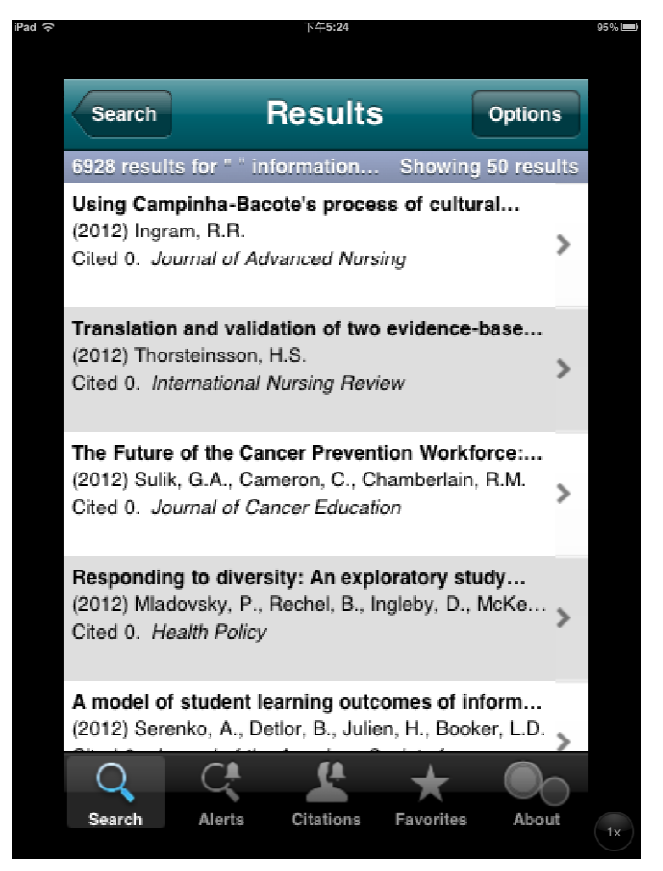

貼心服務:Scopus 提供「Search Alerts」服務,您可在檢索結果的「Options」
 設定 Alert,未來資料庫若有收錄與此次檢索詞彙相符之文獻,即會自動 email
 通知您。

|                                                                                                    | 34/0 |
|----------------------------------------------------------------------------------------------------|------|
| Search Results Options                                                                                       |      |
| 6928 results for " " information Showing 50 r sults                                                          |      |
| Using Campinha-Bacote's process of cultural .<br>(2012) Ingram, R.R.<br>Cited 0. Journal of Advanced Nursing |      |
| Translation and validation of two evidence-base<br>(2012) Thorsteinsson, H.S.                                |      |
| Cited 0. International Nursing Review                                                                        |      |
|                                                                                                    |      |
| Save as Alert                                                                                                |      |
| Change sort order                                                                                            |      |
|                                                                                                    |      |
| Email results                                                                                                |      |
| Email results                                                                                                |      |
| Email results A model of student learning outcomes of inform. Cancel                                         |      |

 貼心服務:Scopus 提供「Citation Alerts」服務,您可在文獻摘要點「Options」 進行設定,未來若有新的文獻引用本篇文獻即會自動 email 通知您。或您可 將此篇文獻儲存於我的最愛「Add to Favorites」。

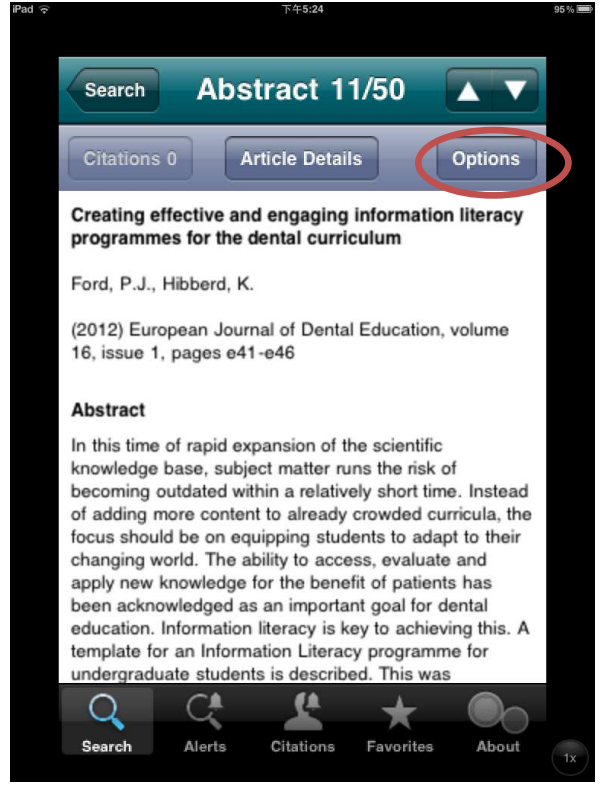

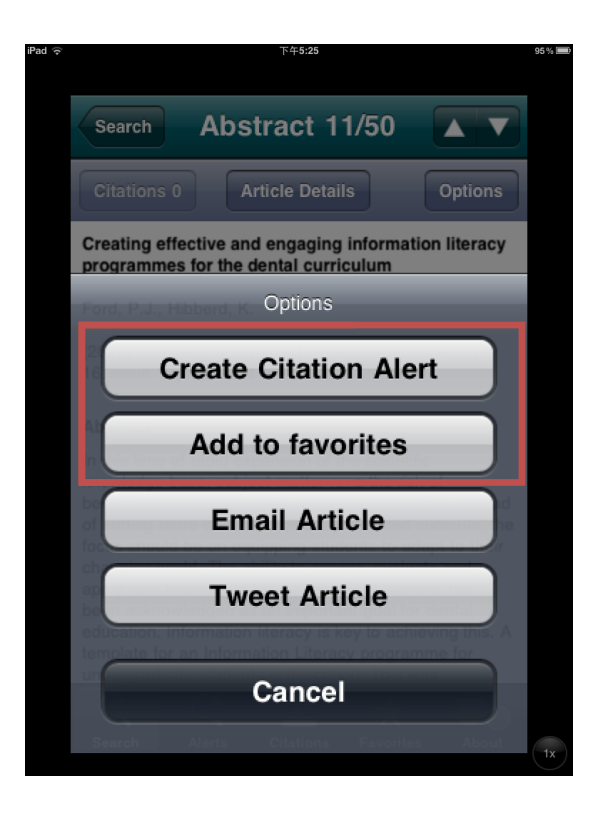